### How to make an Undergrad Entrance Deposit

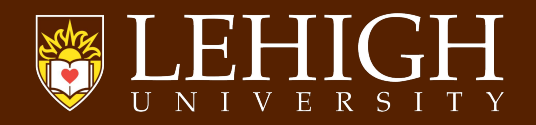

# Deposits are made directly in the <u>eBill Suite</u>

Or go to go.lehigh.edu/ebill and select the Student button

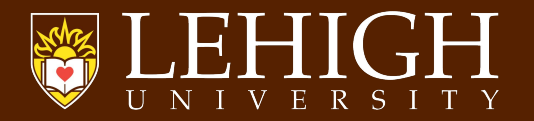

| © LEHIGH UNIVERSITY |                                                               |
|---------------------|---------------------------------------------------------------|
| Plaa                | see onter your Labinh username and nassword in the form helpw |
| 1 166.              |                                                               |
|                     |                                                               |
|                     | Password                                                      |
|                     |                                                               |
|                     | Login                                                         |
|                     | Change password<br>Forgot your password?                      |
|                     |                                                               |
|                     |                                                               |
|                     |                                                               |
|                     |                                                               |
|                     |                                                               |
|                     |                                                               |
|                     |                                                               |
|                     |                                                               |
|                     |                                                               |
|                     |                                                               |
|                     |                                                               |
|                     |                                                               |
|                     |                                                               |
|                     |                                                               |
|                     |                                                               |

Use your new Lehigh student credentials (e.g. abc123) to log in. This username is also the first part of your new Lehigh email address (e.g. abc123@Lehigh.edu).

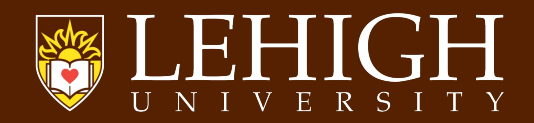

| → C ☆ @ secure.touchnet.net/C20958_tsa/tapp?tapp-stok                                                                                                    | xen=tUbwROTqt52&Navigate=welcome.jsp&OnError=welcome.jsp&PPM_ENROLL_TERM_ID=59 |                            |                    | @ ☆ <b>*</b> □ ( |
|----------------------------------------------------------------------------------------------------|--------------------------------------------------------------------------------|----------------------------|--------------------|------------------|
| LEHIGH                                                                                                    |                                                                                | Logg                       | ed in as:          | Logout           |
| My Account + My Profile + Make Payment Payme                                                                                                    | nt Plans Deposits Refunds Help + Student Account                               | ID: xxxxx7205              | My Profile Setup   |                  |
| Velcome to e-Bill Suite!                                                                                                    | Undergrad Student There is no activity on this account at this time.           |                            | Authorized Users   |                  |
| tudents registered for Summer courses may notice new<br>ccount Activity as we load charges and credits for the<br>emester. This process takes a few days to complete.                                                                                                    |                                                                                | View Activity Make Payment | Personal Profile   |                  |
| uddents and men autonized bers win receive an email<br>votification once the Summer Billing Statements are<br>vailable. Payment for Full Summer, Summer I, or any<br>pen learning courses starting before June 30 will be due<br>Ved May 17.                                                                                                    |                                                                                |                            | Security Settings  |                  |
| users that register late may not receive an invoice<br>effore the applicable due date and should be prepared to<br>atify their financial obligations at the time of<br>egistration<br>thps://catalog.lehigh.edu/informationofgeneralinterest<br>billingandpayments/                                                                                                    |                                                                                |                            | Electronic Refunds |                  |
| Graduating? Please sure that your account is paid-in-full,<br>Iso, please ensure that your home address in Banner is<br>ccurate and will not be expired when we generate tax<br>orms in January 2024.                                                                                                    |                                                                                |                            |                    |                  |
| ehigh <b>STRONGLY</b> recommends that all payments be<br>nade on the e-Bill suite or via <b>Flywire</b> (international<br>syments). Please allow a minimum of 2 weeks for your<br>29 payment to process and for us to receive the payment<br>a world at late feat Additional information regarding the<br>syment methods accepted by Lehigh is available on our<br>where |                                                                                |                            |                    |                  |

## A screen similar to the above will be displayed.

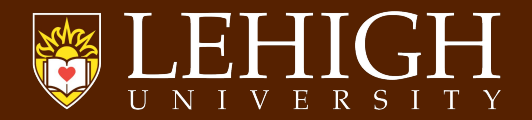

| 🕅 Student Account Home 🗙 🕂                                                                                                    |                                                                               |                            |                    | ~ - Ø ×     |
|----------------------------------------------------------------------------------------------------|-------------------------------------------------------------------------------|----------------------------|--------------------|-------------|
| ← → C ☆ 🔒 secure.touchnet.net/C20958_tsa/tapp?tapp-stoke                                                                                                    | en=tUbwROTqt52&Navigate=welcome.jsp&OnError=welcome.jsp&PPM_ENROLL_TERM_ID=59 |                            |                    | 🖻 🖈 🗯 🚺 🌘 🗄 |
| THEHIGH                                                                                                    |                                                                               | Logi                       | ged in as:         | Logout 🗭    |
| A My Account • My Profile • Make Payment Paymer                                                                                                    | nt Plans Deposits Refunds Help +                                              |                            |                    | <b></b>     |
| Announcement                                                                                                    | Student Account                                                               | ID: xxxxx7205              | My Profile Setup   |             |
| Welcome to e-Bill Suite!                                                                                                    | Undergrad Student There is no activity on this account at this time.          |                            | Authorized Users   |             |
| Students registered for Summer courses may notice new<br>Account Activity as we load charges and credits for the<br>Semester. This process takes a few days to complete.<br>Students and their authorized users will receive an <b>email</b><br>and for a students and set of the students are<br>students and their authorized users will receive an <b>email</b> . |                                                                               | View Activity Make Payment | Personal Profile   |             |
| available: Payment for Full Summer Journey Summer I, or any<br>open learning courses starting before June 30 will be due<br>Wed May 17.                                                                                                    |                                                                               |                            | Security Settings  |             |
| Students that register late may not receive an invoice<br>before the applicable due date and should be prepared to<br>satisfy their financial obligations at the time of<br>registration.                                                                                                    |                                                                               |                            | Electronic Refunds |             |
| /billingandpayments/)                                                                                                    |                                                                               |                            |                    |             |
| Graduating? Please sure that your account is paid-in-full.<br>Also, please ensure that your <b>home address in Banner</b> is<br>accurate and will not be expired when we generate tax<br>forms in January 2024.                                                                                                    |                                                                               |                            |                    |             |
| Lehigh <b>STRONGLY</b> recommends that all payments be<br>made on the e-Bill suite or via Flywire (international<br>payments). Please allow a minimum of 2 weeks for your<br>529 payment to process and for us to receive the payment                                                                                                    |                                                                               |                            |                    |             |
| to avoid a late tee. Additional information regarding the<br>payment methods accepted by Lehigh is available on our<br>website.                                                                                                    |                                                                               |                            |                    |             |
|                                                                                                    |                                                                               |                            |                    |             |

#### Click "Deposits."

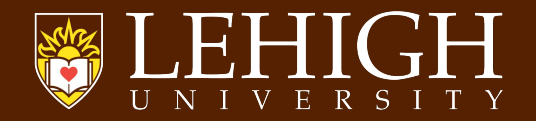

|                                                                                                    | secure due de l'éconset et suively insake payment payment paym | × +                         |                              |                                                 |              |               | ~   |
|----------------------------------------------------------------------------------------------------|----------------------------------------------------------------------------------------------------|-----------------------------|------------------------------|-------------------------------------------------|--------------|---------------|-----|
| Logged in as:<br>unt * My Profile * Make Payment Payment Payment Burgersite Refunds Help *<br>Deposit Payment Deposit History                                                                                                    | Image: Wy Profile       Make Payment       Payment Plans       Deposits       Refunds       Male Payment         Image: Wy Profile       Make Payment       Payment Plans       Deposit       Refunds       Male Payment         Image: Deposit Payment       Deposit History       Image: Deposit History       Image: Deposit History       Image: Deposit History         Image: Deposit Payment       Deposit History       Image: Deposit History       Image: Deposit History         Image: Deposit Payment       Deposit History       Image: Deposit History       Image: Deposit History         Image: Deposit Payment       Deposit History       Image: Deposit History       Image: Deposit History         Image: Deposit Payment       Deposit History       Image: Deposit History       Image: Deposit Payment         Image: Deposit Payment       Deposit History       Image: Deposit Payment       Image: Deposit Payment         Image: Deposit Payment       Deposit History       Image: Deposit Payment       Image: Deposit Payment       Image: Deposit Payment         Image: Deposit Payment       Deposit Payment       Deposit Payment       Image: Deposit Payment       Image: Deposit Payment         Image: Deposit Payment       Deposit Payment       Deposit Payment       Image: Deposit Payment       Image: Deposit Payment         Image: Deposit Payment                                                                                                    | secure.touchnet.net/C20958  | tsa/web/make_payment.jsp     |                                                 |              |               | ৫ ৫ |
| unt My Profile Make Payment Payment Plans Deposits Refunds Help *  Deposit Payment Deposit History  Select a term then deposit payment account you would like to make a payment toward  Select a term Select Term Select Term Select Term Select Term Select Term Select Term Select Term Select Term Select Term                                                                                                    | It       My Profile       Make Payment       Deposit Rayment         Deposit Payment       Deposit History         Image: Confirmation       Receipt         Select a term       the deposit payment or select Term                                                                                                    | HĞH 🏹                       |                              |                                                 |              | Logged in as: |     |
| Deposit Payment         Deposit History         Openation of the second second | Deposit Payment       Deposit History         Image: Select a term       Image: Select Term         Select a term       Select Term                                                                                                    | ount + My Profile + Make Pa | ayment Payment Plans Depo    | sits Refunds Help <del>-</del>                  |              |               |     |
| Deposit Payment       Deposit History         S       Image: Confirmation         Method       Confirmation         Select a term then deposit payment account you would like to make a payment toward         Select a term       Select Term         Select Term       Select                                                                                                    | Deposit Payment     Deposit History       Select a term     Deposit History         Select a term     Select Term         Select a term         Select Term         Select Term                                                                                                    |                             | Deposit Payn                 | nent                                            |              |               |     |
| Select a term     Select Term     Select                                                                                                    | Select a term     Select Term     Select                                                                                                    |                             | Deposit Payment De           | posit History                                   |              |               |     |
| Amount     Method     Confirmation     Receipt       Select a term then deposit payment account you would like to make a payment toward     Select a term     Select Term                                                                                                    | Amount     Method     Confirmation     Receipt       Select a term then deposit payment account you would like to make a payment toward     Select a term     Select Term     Select                                                                                                    |                             | \$                           |                                                 | 0            |               |     |
| Select a term then deposit payment account you would like to make a payment toward Select a term  Select Term  Select Term  Select Term                                                                                                    | Select a term then deposit payment account you would like to make a payment toward Select a term Select Term Select Term Select                                                                                                    |                             | Amount                       | Method                                          | Confirmation | Receipt       |     |
| Select a term Select Term Select                                                                                                    | Select a term V Select                                                                                                    |                             | Select a term then deposit p | payment account you would like to make a paymer | int toward   |               |     |
|                                                                                                    |                                                                                                    |                             | Select a term                | Select Term 👻 Select                            |              |               |     |
|                                                                                                    |                                                                                                    |                             |                              |                                                 |              |               |     |
|                                                                                                    |                                                                                                    |                             |                              |                                                 |              |               |     |
|                                                                                                    |                                                                                                    |                             |                              |                                                 |              |               |     |
|                                                                                                    |                                                                                                    |                             |                              |                                                 |              |               |     |
|                                                                                                    |                                                                                                    |                             |                              |                                                 |              |               |     |
|                                                                                                    |                                                                                                    |                             |                              |                                                 |              |               |     |
|                                                                                                    |                                                                                                    |                             |                              |                                                 |              |               |     |
|                                                                                                    |                                                                                                    |                             |                              |                                                 |              |               |     |

#### The above screen will be displayed.

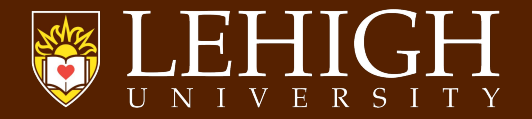

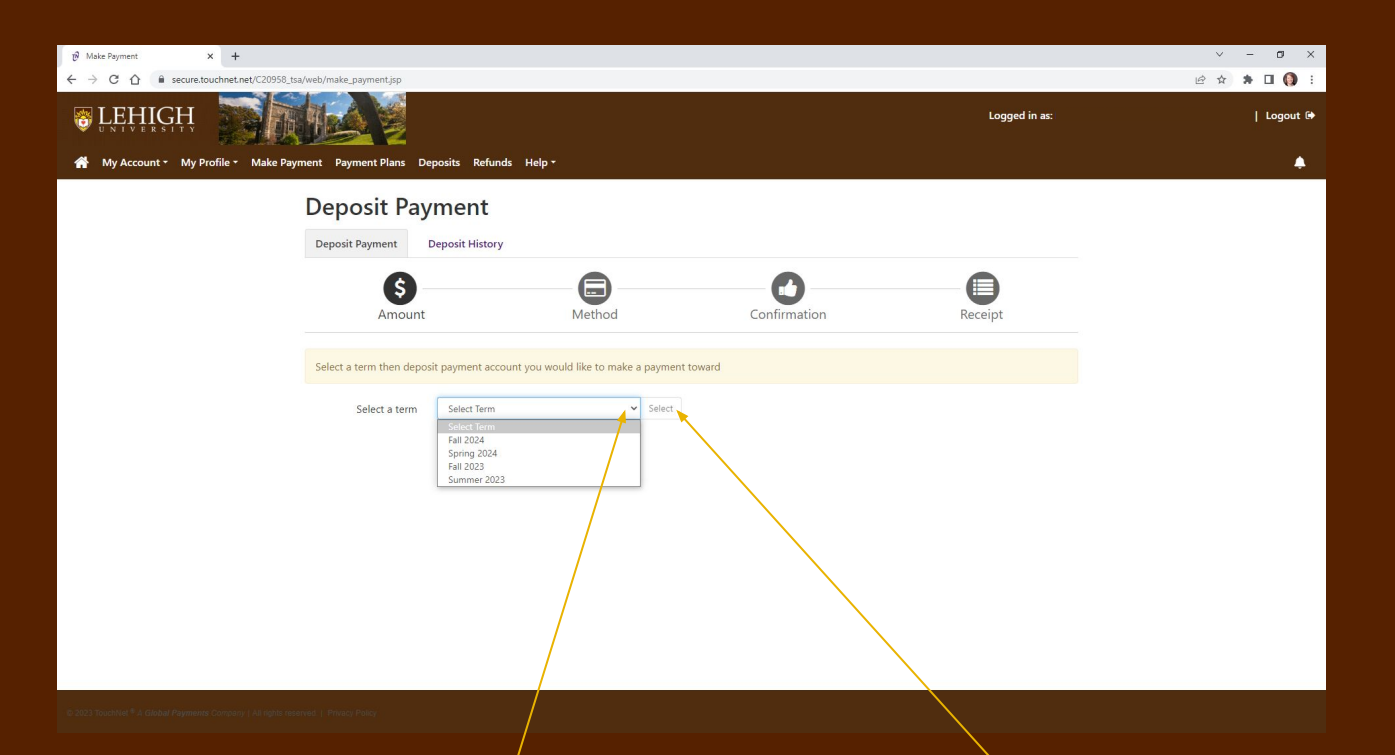

Select "Fall 2023" from the dropdown list, and then click the Select button.

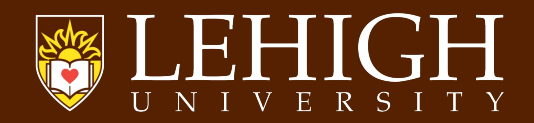

| 🕅 Make Payment 🗙 🕂                 |                                                               |                                             |                                                                                                    |                                                                                                    | ~ - ø ×                               |
|------------------------------------|---------------------------------------------------------------|---------------------------------------------|----------------------------------------------------------------------------------------------------|----------------------------------------------------------------------------------------------------|---------------------------------------|
| C C C is secure.touchet.net/C20358 | tsa/web/make_payment.jsp                                      | funds Halov                                 |                                                                                                    | Logged in as:                                                                                         | i i i i i i i i i i i i i i i i i i i |
|                                    | Deposit Payment<br>Deposit Payment<br>Deposit His<br>Amount   | tory<br>Method                              | Confirmation                                                                                                    | Receipt                                                                                               |                                       |
|                                    | Select a term then deposit payment<br>Select a term Fail 2022 | account you would like to make a payment to | Select a deposit<br>Select Depo<br>Undergradu<br>Deposit GR<br>Deposit GR<br>Depo | sit Payment Select<br>ut Payment<br>Select Hoof Fall<br>Sol Deposit Fall<br>Sol Deposit<br>ch Deposit |                                       |

Select "Undergraduate Entrance Deposit" from the drop down list, then click the Select button.

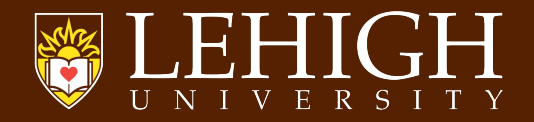

| ල් Make Payment × +                                                                            |                          |                                |                                                                                     |                                      | v - 0 X     |
|------------------------------------------------------------------------------------------------|--------------------------|--------------------------------|-------------------------------------------------------------------------------------|--------------------------------------|-------------|
| ← → C ☆ ⓐ secure.touchnet.net/C20958_tsa/web/make_payment.jsp                                  |                          |                                |                                                                                     |                                      | 🖻 🛧 🗯 🖬 🌘 🗄 |
| LEHIGH     My Profile - Make Payment Payment Plans                                             | Deposits Refunds F       | telp *                         |                                                                                     | Logged in as:                        | Logout 🖗    |
| Deposit Pa                                                                                     | ayment                   |                                |                                                                                     |                                      |             |
| Deposit Payment                                                                                | Deposit History          |                                |                                                                                     |                                      |             |
| \$                                                                                             | )                        |                                |                                                                                     | •                                    |             |
| Amour                                                                                          | nt                       | Method                         | Confirmation                                                                        | Receipt                              |             |
| Select a term then de                                                                          | posit payment account yo | u would like to make a payment | toward                                                                              |                                      |             |
| Select a term                                                                                  | n Fall 2023              | ✓ Select                       | Select a deposit Und                                                                | ergraduate Entrance Deposit 🗸 Select |             |
| Undergraduate                                                                                  | Entrance Deposit         |                                |                                                                                     |                                      |             |
| Deposit name<br>Deposit description<br>Term<br>Payment amount                                  |                          |                                | Undergraduate Entrance Deposit<br>UG Entrance Deposit Fall<br>Fall 2023<br>\$500.00 |                                      |             |
|                                                                                                |                          |                                |                                                                                     | Cancel Continue                      |             |
| © 2023 TouchNet <sup>®</sup> A Global Payments Company   All rights reserved.   Privacy Policy |                          |                                |                                                                                     |                                      |             |

Confirm that the correct deposit has been selected and click Continue.

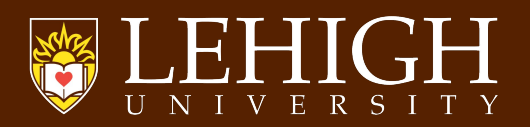

| හි Make Payment × +                                                                            |                                                                                                    |              |                                  | ✓ – Ø ×   |
|------------------------------------------------------------------------------------------------|----------------------------------------------------------------------------------------------------|--------------|----------------------------------|-----------|
| ← → C ☆ 🔒 secure.touchnet.net/C20958_tsa/web/make_payment.jsp                                  |                                                                                                    |              |                                  | 🖻 🖈 🖬 🌘 i |
| <b>BIEHIGH</b>                                                                                 |                                                                                                    |              | Logged in as:                    | Logout 🕀  |
| 🖀 My Account 👻 My Profile 👻 Make Payment Payment Plans                                         | Deposits Refunds Help <del>*</del>                                                                                                    |              |                                  | •         |
| Deposit P                                                                                      | ayment                                                                                                    |              |                                  |           |
| Deposit Payment                                                                                | Deposit History                                                                                                    |              |                                  |           |
| S                                                                                              |                                                                                                    | 0            |                                  |           |
| Amou                                                                                           | int Method                                                                                                    | Confirmation | Receipt                          |           |
|                                                                                                |                                                                                                    |              | * Indicates required information |           |
| Amount:                                                                                        | \$500.00                                                                                                    |              |                                  |           |
| Method:*<br>Electronic Check - Pay                                                             | Select Method   Select Method  Credit Card  Credit of Debit Card  Other Payment Methods  Bectronic Check (checking/savings)  ments Can be made from a personal checking or savings accc | ount.        | Back Cancel Continue             |           |
| Debit and Credit Card                                                                          | - We accept the following credit and rebit cards.                                                                                                    |              |                                  |           |
| VISA 🥌 🖬                                                                                       |                                                                                                    |              |                                  |           |
| © 2023 TouchNet <sup>®</sup> A Global Payments Company   All rights reserved.   Privacy Policy |                                                                                                    |              | /                                |           |

Select your payment method from the dropdown, then click Continue.

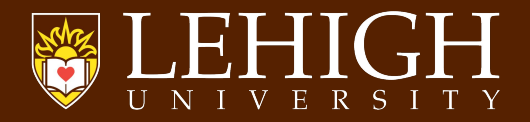

| 🕫 Make Payment 🗙 🕂                                                    |                                                                                      | ~ - Ø X                  |
|-----------------------------------------------------------------------|--------------------------------------------------------------------------------------|--------------------------|
| ← → C ☆ 🔒 test.secure.touchnet.net:8443/C20958test_tsa/web/ma         | ake_payment.jsp                                                                      | 역 순 ☆ 🛸 🗖 🌘 :            |
| ©LEHIGH                                                               |                                                                                      | Logged in as:   Logout 🖨 |
| 👫 My Account * My Profile * Make Payment Payment Plans Deposits Refun | xds Help+                                                                            | ٠                        |
|                                                                       | Deposit Payment                                                                      |                          |
|                                                                       | Deposit Payment Deposit History                                                      |                          |
|                                                                       | Amount Method Confirmation Receipt                                                   |                          |
|                                                                       | * Indicates required information                                                     |                          |
|                                                                       | Amount \$500.00                                                                      |                          |
|                                                                       | Method." Credit or Debit Card 🗸                                                      |                          |
|                                                                       | -<br>Account Information                                                             |                          |
|                                                                       | * Indicates required fields                                                          |                          |
|                                                                       |                                                                                      |                          |
|                                                                       | sack Cance comme                                                                     |                          |
|                                                                       | Electronic Check - Payments can be made from a personal checking or savings account. |                          |
|                                                                       | VISA 😄 🚃 🤷 🛶                                                                         |                          |
|                                                                       |                                                                                      |                          |

If making a credit card payment, enter your card number and click Continue.

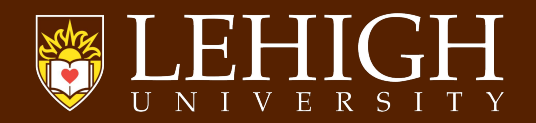

| 19 Make Payment × +                                               |                                                                                                    |             |                                                                                                    |                                           | v - o x                  |
|-------------------------------------------------------------------|----------------------------------------------------------------------------------------------------|-------------|----------------------------------------------------------------------------------------------------|-------------------------------------------|--------------------------|
|                                                                   | make_payment.jsp                                                                                                    |             |                                                                                                    |                                           | Logged in as   Logout (# |
| My Account - My Profile - Make Payment Payment Plans Deposits Ref | det blage -<br>Deposit Payment<br>Deposit Payment<br>Deposit Pa | t tery      | Confirmation Confirmation Confirmation Save asymest method so: (example My CreditCard)                                                                                                    | Receipt  * Indicates required information |                          |
|                                                                   | Account Information                                                                                                    | xxxxxxxx111 | Option to Save Superior and the second second secon | to: Crost comme                           |                          |

Enter all required fields and click Continue.

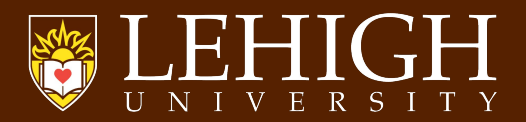

| 🕅 Make Payment 🗙 🕂                                                                   |                                                            |                         |                            |             | ~ - Ø ×       |
|--------------------------------------------------------------------------------------|------------------------------------------------------------|-------------------------|----------------------------|-------------|---------------|
| ← → C ☆ interstance.touchnet.net.8443/C20958test_tsa/web/make_payment.jsp            |                                                            |                         |                            | 6           | 2 @ ☆ ★ 🛛 🌔 : |
| TEHIGH                                                                               |                                                            |                         |                            | Logged in a | s:   Logout @ |
| 👫 My Account • My Profile • Make Payment Playment Plans Deposits Refunds Help •      |                                                            |                         |                            |             | •             |
| Deposit Payment                                                                      |                                                            |                         |                            |             |               |
| Deposit Payment Deposit Histo                                                        | cy.                                                        |                         |                            |             |               |
| Amount                                                                               | Method                                                     | Confirmation            | Receipt                    |             |               |
| Please review the transaction details, t                                             | hen submit your payment.                                   |                         |                            |             |               |
| Payment Information                                                                  |                                                            | Paid To                 |                            |             |               |
| Payment Date<br>Item Description                                                     | 5/2/23<br>Term Account Amount                              | Lehigh University       |                            |             |               |
| Undergraduate Entrance Deposit                                                       | Fall 2023 DOEN \$500.00                                    | Confirmation Email      |                            |             |               |
| Total Payment Amount                                                                 | \$500.00                                                   | lehighstudent@gmail.com |                            |             |               |
| Selected Payment Method                                                              |                                                            |                         |                            |             |               |
| Account year<br>Expraction Date: 05 / J<br>Billing Address: 23<br>Ben<br>Ben<br>Luti | A<br>24<br>Doe<br>Main St<br>lehem, PA 18015<br>FED STATES |                         |                            |             |               |
|                                                                                      | Change Payment Method                                      |                         | Back Cancel Submit Payment |             |               |
|                                                                                      |                                                            |                         |                            |             |               |
| A 1011 No. (1917) 2 Marcol Bardana Assesses ( 2 Assessment 1 Barran Bara             |                                                            |                         | -                          |             |               |

#### Review and click Submit Payment.

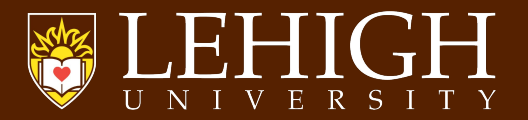

| 🖻 Make Payment × +                                                                            |                                                    |                                                                                    |                                               |                                                                                                   |        | ∨ - Ø ×           |
|-----------------------------------------------------------------------------------------------|----------------------------------------------------|------------------------------------------------------------------------------------|-----------------------------------------------|---------------------------------------------------------------------------------------------------|--------|-------------------|
| ← → C ☆ 🔒 test.secure.touchnet.net:8443/C20958test_tsa/web/mail                               | ke_payment.jsp                                     |                                                                                    |                                               |                                                                                                   |        | Q @ ☆ 🗯 🖬 🌘 :     |
| FLEHIGH                                                                                       |                                                    |                                                                                    |                                               |                                                                                                   | Logger | lin as 🔰 Logout 🕀 |
| A My Account * My Profile * Make Payment Payment Plans Deposits Refund                        | ls Help∙                                           |                                                                                    |                                               |                                                                                                   |        |                   |
|                                                                                               | Deposit Pa                                         | yment<br>Deposit History                                                           |                                               |                                                                                                   | -      |                   |
|                                                                                               | \$<br>Amoun                                        | t Meth                                                                             | od Confirmatio                                | n Receipt                                                                                         |        |                   |
|                                                                                               | Your payment in the ar<br>view all deposit payme   | nount of \$500.00 was successful. A cor<br>nts, go to Deposits > Deposits History. | nfirmation email was sent to lehighstudent@gn | nail.com. Please print this page for your records. To                                             |        |                   |
|                                                                                               | Payment date:<br>Amount paid:<br>Transaction type: | 5/2/23<br>\$500.00<br>Purchase                                                     | Paid to:<br>Web address:                      | Lehigh University<br>UNITED STATES<br>https://test.secure.touchnet.net8443/C20958test_ts<br>a/web |        |                   |
|                                                                                               | Student name:                                      | Luke M. Coolbaugh                                                                  | Payment method:<br>Name on card:              | VISA - x000000000011111<br>Card not present for this transaction.<br>John Doe                     |        |                   |
|                                                                                               |                                                    |                                                                                    |                                               | Print                                                                                             |        |                   |
|                                                                                               |                                                    |                                                                                    |                                               |                                                                                                   |        |                   |
|                                                                                               |                                                    |                                                                                    |                                               |                                                                                                   |        |                   |
|                                                                                               |                                                    |                                                                                    |                                               |                                                                                                   |        |                   |
|                                                                                               |                                                    |                                                                                    |                                               |                                                                                                   |        |                   |
| 8 253 Suchhall <sup>®</sup> A Gobbi Regimenta Conservy (Al rights interval, 1 Printing Foldy) |                                                    |                                                                                    |                                               |                                                                                                   |        |                   |
|                                                                                               |                                                    |                                                                                    |                                               |                                                                                                   |        |                   |

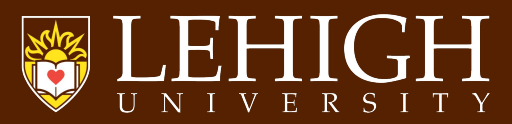

| 🕫 Make Payment 🗙 🕂                                              |                                                             |                                                                        |                                                  |                                        | ~ - 0 ×                   |
|-----------------------------------------------------------------|-------------------------------------------------------------|------------------------------------------------------------------------|--------------------------------------------------|----------------------------------------|---------------------------|
| ← → ♂ ♂ 🏠 🔒 test.secure.touchnet.net:8443/C20958test_tsa/we     | eb/make_payment.jsp                                         |                                                                        |                                                  |                                        | ९ 🖻 🖈 🖬 🌘 🗄               |
| FLEHIGH                                                         |                                                             |                                                                        |                                                  |                                        | Logged in as:   Logout () |
| A My Account * My Profile * Make Payment Payment Plans Deposits | Refunds Help *                                              |                                                                        |                                                  |                                        | •                         |
|                                                                 |                                                             |                                                                        |                                                  |                                        |                           |
|                                                                 | Deposit Paym                                                | ent                                                                    |                                                  |                                        |                           |
|                                                                 | Deposit Payment Depo                                        | isit History                                                           |                                                  |                                        |                           |
|                                                                 | 6—                                                          |                                                                        | 0                                                | 0                                      |                           |
|                                                                 | Amount                                                      | Method                                                                 | Confirmation                                     | Receipt                                |                           |
|                                                                 |                                                             |                                                                        |                                                  | * Indicates required information       |                           |
|                                                                 | Amount: \$50                                                | 0.00                                                                   |                                                  |                                        |                           |
|                                                                 | Method:*                                                    | lectronic Check (checking/savings)                                     |                                                  |                                        |                           |
|                                                                 | Account Information                                         |                                                                        | Billing Information                              |                                        |                           |
|                                                                 | * Indicates required fields                                 |                                                                        | *Name on account:                                |                                        |                           |
|                                                                 | You can use any personal che<br>Do not enter other accounts | cking or savings account.<br>such as corporate account numbers, credit | *Billing address:                                |                                        |                           |
|                                                                 | cards, home equity, or travele                              | r's checks.                                                            | Billing address line two:                        |                                        |                           |
|                                                                 | number and bank account nu                                  | mber as found on a personal check.                                     | "City:                                           |                                        |                           |
|                                                                 | *Account type:                                              | Checking 🗸                                                             | *State:                                          | Select State                           |                           |
|                                                                 | *Routing number: (Example)                                  | Select account type<br>Checking                                        | *Postal Code:                                    |                                        |                           |
|                                                                 | *Bank account number:                                       | savings                                                                |                                                  |                                        |                           |
|                                                                 | *Confirm account number:                                    |                                                                        | Option to Save                                   |                                        |                           |
|                                                                 |                                                             |                                                                        | Save this payment method for fu                  | ture use                               |                           |
|                                                                 |                                                             |                                                                        | Save payment method as:<br>(example My Checking) |                                        |                           |
|                                                                 |                                                             |                                                                        | Refund Options                                   |                                        |                           |
|                                                                 |                                                             |                                                                        | Only one account can be designated               | d to receive refunds.                  |                           |
|                                                                 |                                                             |                                                                        | Check here if you would like refu                | nds to be deposited into this account. |                           |
|                                                                 |                                                             |                                                                        |                                                  | Back Cancel Continue                   |                           |
|                                                                 |                                                             |                                                                        |                                                  |                                        |                           |
|                                                                 | Electronic Check - Payments ca                              | n be made from a personal checking or savings                          | account                                          |                                        |                           |
|                                                                 | Debit and Credit Card - We ac                               | eot the following credit and debit cards.                              |                                                  |                                        | •                         |

If paying by Check, you must select Account Type and complete all required fields. Then click Continue.

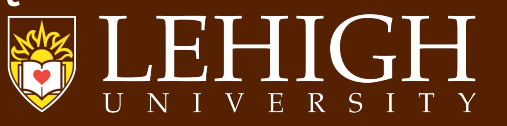

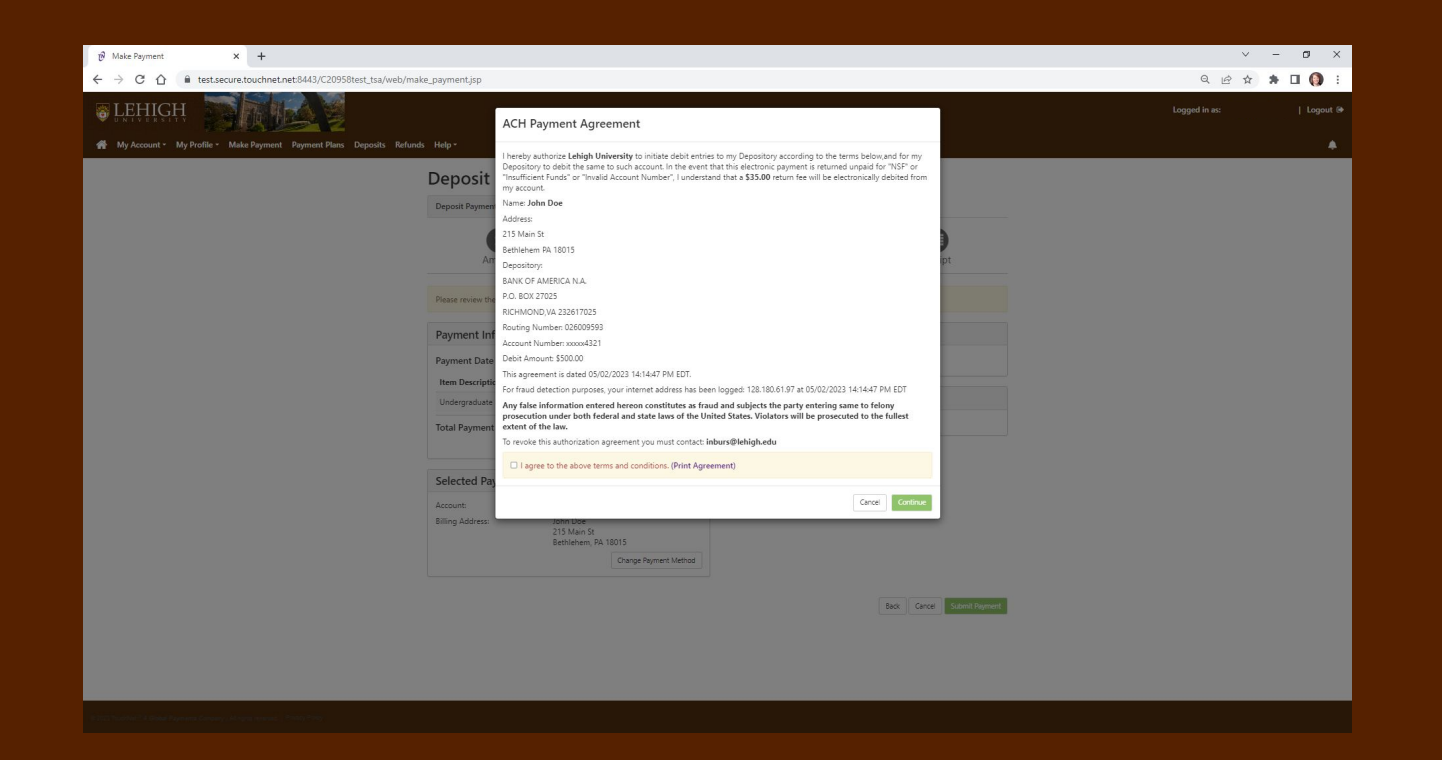

You must confirm the ACH Payment Agreement, then click Continue.

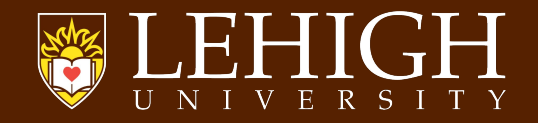

| ලි Make Payment × +                                                                                       |                                                                  |                            | ~ - Ø X                  |
|----------------------------------------------------------------------------------------------------|------------------------------------------------------------------|----------------------------|--------------------------|
| $\leftrightarrow$ $\supset$ $\mathbb{C}$ $\bigcirc$ test.secure.touchnet.net:8443/C20958test_tsa/web/make | e_payment.jsp                                                    |                            | 역 순 ☆ 🖨 🔲 🌖 🗄            |
| ELHIGH                                                                                                    |                                                                  |                            | Logged in as:   Logout 🕪 |
| A My Account • My Profile • Make Payment Payment Plans Deposits Refunds                                   | Help -                                                           |                            | •                        |
|                                                                                                    | Deposit Payment                                                  |                            |                          |
|                                                                                                    | Deposit Payment Deposit History                                  |                            |                          |
|                                                                                                    | Amount Method                                                    | Confirmation Receipt       |                          |
|                                                                                                    | Please review the transaction details, then submit your payment. |                            |                          |
|                                                                                                    | Payment Information                                              | Paid To                    |                          |
|                                                                                                    | Payment Date 5/2/23                                              | Lehigh University          |                          |
|                                                                                                    | Item Description Term Account Amount                             | Confirmation Email         |                          |
|                                                                                                    | Total Parment Amount \$500.00                                    | lehighstudent@gmail.com    |                          |
|                                                                                                    | Iotar rayment Amount 3300.00                                     |                            |                          |
|                                                                                                    | Selected Payment Method                                          |                            |                          |
|                                                                                                    | Account: WEBCHECK xxxxx4321                                      |                            |                          |
|                                                                                                    | Billing Address: John Doe<br>215 Main St<br>Bethlehem, PA 18015  |                            |                          |
|                                                                                                    | Change Payment Method                                            |                            |                          |
|                                                                                                    |                                                                  |                            |                          |
|                                                                                                    |                                                                  | Back Cancel Submit Payment |                          |
| 4                                                                                                    |                                                                  |                            |                          |
| 1                                                                                                    |                                                                  |                            |                          |
|                                                                                                    |                                                                  |                            |                          |

#### Review and click Submit Payment.

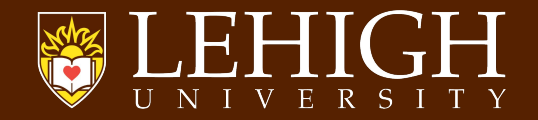

Regardless of your payment method, a receipt will be displayed once you have successfully submitted your deposit.

|                                                                 |                                           |                                       |                   |              | ·         |
|-----------------------------------------------------------------|-------------------------------------------|---------------------------------------|-------------------|--------------|-----------|
| 🖻 Make Fayment 🛛 🗙 🕂                                            |                                           |                                       |                   |              | ~ - a ×   |
| ← → C △ 🔒 test.secure.touchnet.net/8443/C20958test_tsa/web      | b/make_payment.jsp                        |                                       |                   | Q. (c)       | x * 🖬 🚯 E |
| FLEHIGH                                                         |                                           |                                       |                   | Logged in ac | Logout (# |
| My Account * My Profile * Make Payment Payment Plans Deposits R | lefunds Help•                             |                                       |                   |              | •         |
|                                                                 | Deposit Payment                           |                                       |                   |              |           |
|                                                                 | Depositi ayinent                          |                                       |                   |              |           |
|                                                                 | Deposit Payment Deposit History           |                                       |                   |              |           |
|                                                                 | \$                                        | O                                     | 0                 |              |           |
|                                                                 | Amount                                    | Method Confirmat                      | ion Receipt       |              |           |
|                                                                 | 10                                        |                                       |                   |              |           |
|                                                                 | view all deposit payments, go to Deposits | <ul> <li>Deposits History.</li> </ul> |                   |              |           |
|                                                                 | Payment date: 5/2/23                      | Paid to:                              | Lehigh University |              |           |
|                                                                 | Amount paidi \$500.00                     | 1                                     | UNITED STATES     |              |           |
|                                                                 | Student name: Luke M. Coolbau             | ugh Name of account                   | John Doe          |              |           |
|                                                                 |                                           | Account Type:                         | Checking          |              |           |
|                                                                 |                                           |                                       |                   |              |           |
|                                                                 |                                           | Labor Ob                              | test No.          | -            |           |
|                                                                 |                                           | Lengt or                              | dent Au           |              |           |
|                                                                 |                                           |                                       |                   |              |           |
|                                                                 |                                           |                                       |                   |              |           |
|                                                                 |                                           |                                       |                   |              |           |
|                                                                 |                                           |                                       |                   |              |           |
|                                                                 |                                           |                                       |                   |              |           |
|                                                                 |                                           |                                       |                   |              |           |
|                                                                 |                                           |                                       |                   |              |           |
|                                                                 |                                           |                                       |                   |              |           |
|                                                                 |                                           |                                       |                   |              |           |
|                                                                 |                                           |                                       |                   |              |           |
|                                                                 |                                           |                                       |                   |              |           |
|                                                                 |                                           |                                       |                   |              |           |
|                                                                 |                                           |                                       |                   |              |           |

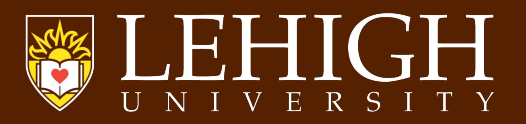

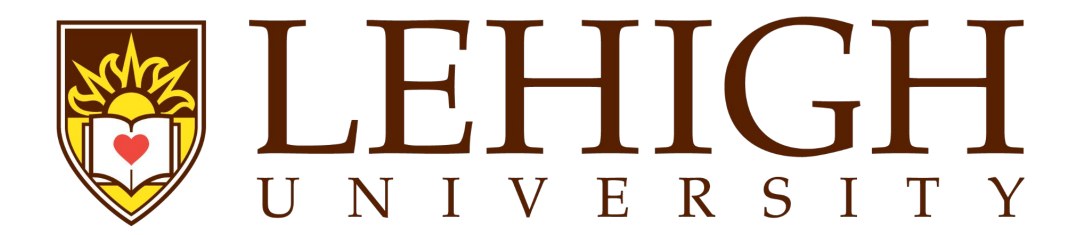